## DRAMeRS

Instructions for sending Patient Information on Exact

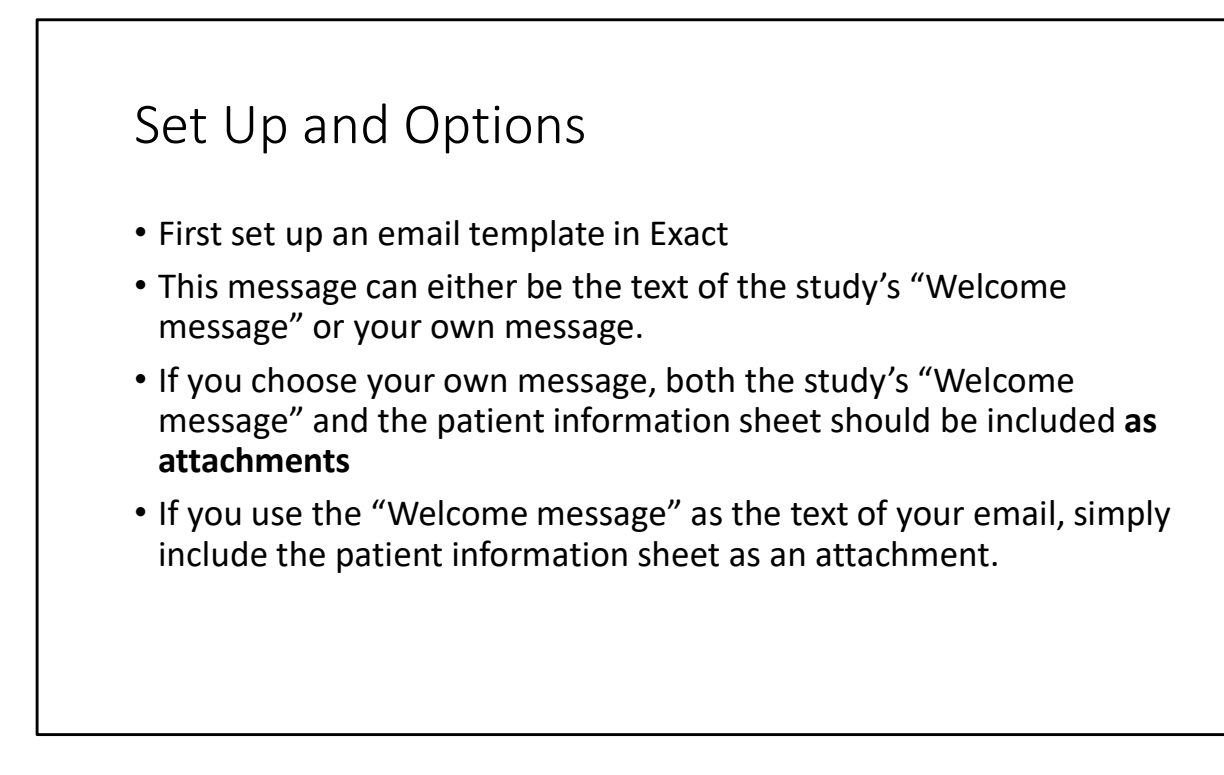

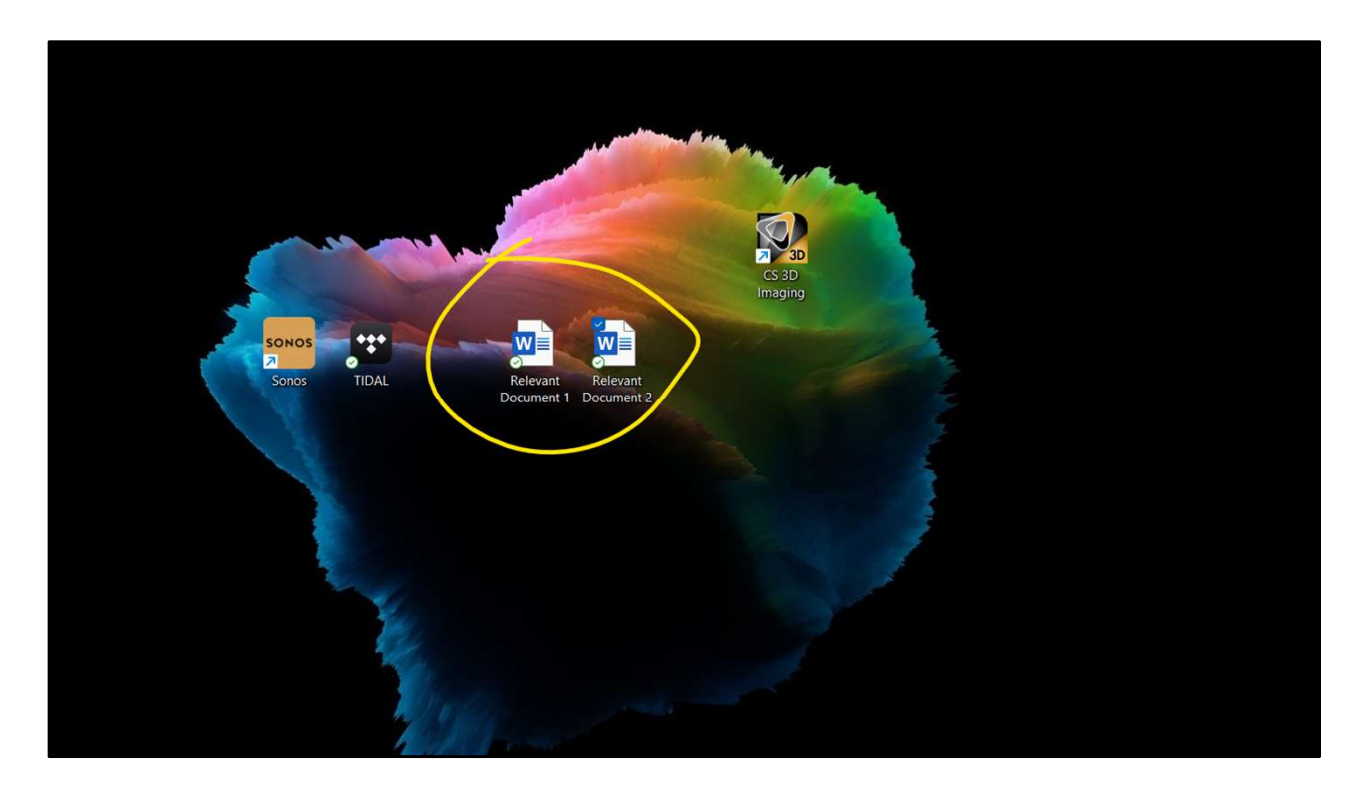

Make sure that the documents to be included as attachments have been saved **to the PC that you are working from** – not somewhere else on the network. Here, they are saved to the desktop.

Yours will obviously be called "Patient Information Sheet" etc.

| EXACT Professional < UKV<br>File View Transaction                                                                                        | VCE01> - [Ms Susan Bailey - DOB: 23/0<br>ns Administration Configure Win<br>Reports<br>ts Statement Run                                                                           | 3/1956 Age: 66y 0m]<br>ndow Help                       | t Messa Reports                                                                                                    | SMS Replies                | Cork EXACT Contact | ists Care Manager | Email | NHS . |
|----------------------------------------------------------------------------------------------------|----------------------------------------------------------------------------------------------------|--------------------------------------------------------|----------------------------------------------------------------------------------------------------|----------------------------|--------------------|-------------------|-------|-------|
| Mobile Phone V 078<br>Details Recalls V<br>First, Sec. Name<br>Family Name<br>Tatle, Initial<br>Sex, Birth Date<br>CHI Number<br>Address | Manage Recalls<br>Manage Recalls<br>Marketing<br>Contact Lists<br>Markets SMS Replies<br>Clinipad<br>Tasks<br>Private Orthodontics<br>EasyPost Job Monitor<br>Partick<br>Clianomi | > I ee G It N Q<br>Notes < Contacts <<br>Sy Om Logenor | Image: Section of the section of the section of t | Triage<br>NHS<br>SL<br>NHS | Sat: 0.00          |                   |       |       |
| Post Code                                                                                                    | G11 5DT                                                                                                    | ]                                                      |                                                                                                    |                            |                    |                   |       |       |

In Exact, access your list of contacts by opening the Administration drop-down, then selecting "Contact Lists"

| ents Par   | tients | List Appoint Clinipad Tasks Ir           | stant Messa Keports | arris riepires | Lock EXACT | Contact Lists | Care Manager | Email | NHS | Live Chat | <b>v6</b> |
|------------|--------|------------------------------------------|---------------------|----------------|------------|---------------|--------------|-------|-----|-----------|-----------|
| Date       | Time   | Description                              | Patients            | # Complete     |            |               |              |       |     | % Co      | mplete    |
| 30/08/2021 | 14:25  | NHS Patients                             | 13307               | 0              |            |               |              |       |     |           | 0         |
| 17/09/2021 | 15:00  | NHS Registered Adults past 3 years       | 3812                | 0              |            |               |              |       |     |           | 0         |
| 17/09/2021 | 15:02  | NHS Registered Adults past 3 years EMAIL | 3144                | 0              |            |               |              |       |     |           | 0         |
| 17/09/2021 | 15:03  | NHS Registered Adults past 3 years SMS   | 89                  | 0              |            |               |              |       |     |           | 0         |
| 21/10/2021 | 08:31  | April Cancelled Exams                    | 261                 | 0              |            |               |              |       |     |           | 0         |
| 01/11/2021 | 10:41  | BC W/c 1/11/21                           |                     |                |            |               |              |       |     |           |           |
| 01/11/2021 | 17:30  | BC W/C 8/11/21                           | 26                  | 0              |            |               |              |       |     |           | 0         |
| 08/11/2021 | 09:29  | New March2020                            | 187                 | 183            |            |               |              |       |     |           | 97        |
| 04/01/2022 | 11:08  | LG January Appointments                  | 68                  | 3              |            |               |              |       |     |           | 4         |
| 04/01/2022 | 11:10  | GQ Jan                                   | 11                  | 0              |            |               |              |       |     |           | 0         |
| 27/03/2022 | 14:08  | SL Covid Cancel                          | 19                  | 0              |            |               |              |       |     |           | 0         |
| 01/04/2022 | 08:17  | BC Kids March                            | 3                   | 0              |            |               |              |       |     |           | 0         |
|            |        |                                          |                     |                |            |               |              |       |     |           |           |
|            |        |                                          |                     |                |            |               |              |       |     |           |           |

This will take you to any contact lists that have already been created. To create a new list click "Create List" at the lower right of the screen, as highlighted above.

| i 1330 <sup>0</sup> 0<br>red Adults past 3 years EMAIL<br>red Adults past 3 years SMS<br>d Exams<br>21<br>22<br>24<br>25<br>Coel<br>h<br>Use list for appointment booking<br>OK Cancel | a 1330 0<br>Tred Adults past 3 years EMAIL<br>red Adults past 3 years SMS<br>d Exams<br>21<br>22<br>24<br>20<br>Appointments<br>coel<br>ch                                                                                                    | s 13307 0<br>red Adults past 3 years EMAIL<br>red Adults past 3 years EMAIL<br>red Adults past 3 years SMS<br>d Exams<br>Description<br>Keywords<br>Appointments<br>ncel<br>ch<br>Use list for appointment booking<br>OK Cancel                                                                                                    | ed Adults past 3 years               | 0                         |
|----------------------------------------------------------------------------------------------------|----------------------------------------------------------------------------------------------------|----------------------------------------------------------------------------------------------------|--------------------------------------|---------------------------|
| Create Contact List Create Contact List Select Patients Description Keywords Keywords Use list for appointment booking OK Cancel                                                       | Create Contact List Create Contact List Create Contact List Select Patients Description Keywords Keywords Use list for appointment booking OK Cancel                                                                                                    | red Adults past 3 years SMAIL<br>red Adults past 3 years SMS ed Exoms 2 2 2 2 2 2 2 2 2 2 2 2 2 2 2 2 2 2 2                                                                                                    | ed Adults past 3 years               | 5                         |
| Verd Adults past 3 years SMS Select Patients Description Keywords Ced h Use list for appointment booking OK Cancel                                                                     | Select Patients Description Keywords Cel Ch Cel Ch Cel Ch Cel Ch Cel Ch Cel Ch Cencel Ch Cence Ch Cence Ch Cence Ch Cence Ch Cence Ch Cence Ch Cence Ch Cence Ch Cence Ch Cence Ch Cence Ch Cence Ch Cence Ch Cence Ch C | red Adults pest 3 years SMS       Select Patients         ed Exams       Description         /21       Keywords         020       Appointments         ncel          ch       Use list for appointment booking         OK       Cancel                                                                                                    | Cleate Cond                          | act List                  |
| Vector Additions post of years SMS Select Patients Description Calculation Cecl Ah Use list for appointment booking OK Cancel                                                          | Description Description Description Description Reywords Description Net Use list for appointment booking OK Cancel                                                                                                    | Image: Start Start     Select Patients       Image: Start Start     Description       Image: Start Start     Reywords       Image: Start Start     Image: Start Start       Image: Start Start Start     Image: Start Start Start       Image: Start Start Start     Image: Start Start Start       Image: Start Start Start Start Start Start     Image: Start Start | ed Adults past 3 years EMAIL         |                           |
| Description Description Reywords Keywords Coel h Use list for appointment booking OK Cancel                                                                                            | Description Description Reywords Keywords Use list for appointment booking OK Cancel                                                                                                    | Perciption       Image: Perciption       Image: Perciption       Image: Perciption       Image: Perciption       Image: Perciption       Image: Perciption       Perciption       Image: Perciption       Image: Perciption       Perciption       Percin       Perciptin <t< td=""><td>ed Adults past 3 years SMS Select Pa</td><td>bents</td></t<>                                                                                                    | ed Adults past 3 years SMS Select Pa | bents                     |
| 21<br>120<br>120<br>120<br>120<br>120<br>120<br>120<br>1                                                                                                    | Z1     Keywords       J20     Appointments       Icel     Icel       th     Icel         Use list for appointment booking         OK     Cancel                                                                                                    | Appointments  Cel  Ch  Use list for appointment booking  OK  Cancel                                                                                                    | Descriptio                           | )n                        |
| Appointments cel h Use list for appointment booking OK Cancel                                                                                                    | Appointments acel th Use list for appointment booking OK Cancel                                                                                                    | Appointments neel th Use list for appointment booking OK Cancel                                                                                                    | Keywords                             |                           |
| h                                                                                                    | Appointments coel ch Use list for appointment booking OK Cancel                                                                                                    | Appointments  neel ch Use list for appointment booking  OK Cancel                                                                                                    | 20                                   |                           |
| Creel  h Use list for appointment booking  OK Cancel                                                                                                    | Incel                                                                                                    | incel<br>the<br>Use list for appointment booking<br>OK Cancel                                                                                                    | ppointments                          |                           |
| h Use list for appointment booking OK Cancel                                                                                                    | incel<br>th Use list for appointment booking OK Cancel                                                                                                    | cel<br>ch<br>Use list for appointment booking<br>OK Cancel                                                                                                    |                                      |                           |
| h Use list for appointment booking OK Cancel                                                                                                    | h Use list for appointment booking OK Cancel                                                                                                    | th Use list for appointment booking OK Cancel                                                                                                    | cel                                  |                           |
| Use list for appointment booking                                                                                                    | Use list for appointment booking                                                                                                    | Use list for appointment booking                                                                                                    | 1                                    |                           |
| Use list for appointment booking                                                                                                    | Use list for appointment booking                                                                                                    | Use list for appointment booking                                                                                                    |                                      |                           |
| Use list for appointment booking                                                                                                    | Use list for appointment booking                                                                                                    | Use list for appointment booking                                                                                                    |                                      |                           |
| Use list for appointment booking                                                                                                    | Use list for appointment booking                                                                                                    | Use list for appointment booking                                                                                                    |                                      |                           |
| Use list for appointment booking                                                                                                    | Use list for appointment booking                                                                                                    | Use list for appointment booking                                                                                                    |                                      |                           |
| Use list for appointment booking                                                                                                    | Use list for appointment booking                                                                                                    | Use list for appointment booking OK Cancel                                                                                                    |                                      | RJ RL                     |
| Use list for appointment booking                                                                                                    | OK Cancel                                                                                                    | Use list for appointment booking                                                                                                    |                                      |                           |
| OK Cancel                                                                                                    | OK Cancel                                                                                                    | OK Cancel                                                                                                    | Use list                             | t for appointment booking |
| OK Cancel                                                                                                    | OK Cancel                                                                                                    | OK Cancel                                                                                                    |                                      |                           |
|                                                                                                    |                                                                                                    |                                                                                                    |                                      | OK Cancel                 |
|                                                                                                    |                                                                                                    | N                                                                                                    |                                      |                           |
|                                                                                                    |                                                                                                    |                                                                                                    |                                      |                           |
|                                                                                                    |                                                                                                    |                                                                                                    |                                      |                           |
|                                                                                                    |                                                                                                    |                                                                                                    |                                      |                           |
|                                                                                                    |                                                                                                    |                                                                                                    |                                      |                           |

Clicking the menu button circled above will allow you to select your email template created at the setting up stage.

| S Registered Adults | past 3 years SMS                  | Select Patients     |          |
|---------------------|-----------------------------------|---------------------|----------|
| I Cancelled Exams   | View Query Templates              |                     |          |
| V/c 1/11/21         | Description                       | ^                   |          |
| /C 0/11/21          | * Exams cancelled and ETA'd COVI  | D/-                 |          |
| anuary Appointme    | *Exams Cacelled due to COVID      |                     |          |
| an                  | <26 open COT                      |                     |          |
| Covid Cancel        | All Future Apps                   |                     |          |
| Kids March          | Appts booked in April             |                     |          |
|                     | BC Project                        |                     |          |
|                     | Cancelled Exams                   |                     |          |
|                     | CHILDSMILE                        |                     |          |
|                     | Completed H30                     |                     |          |
|                     | COVID Adult Recalls               |                     |          |
|                     | Covid Recalls Emails              |                     |          |
|                     | Covid Recalls Letter no SMS no em | ail                 |          |
|                     | Covid Recalls SMS no Email        |                     |          |
|                     | Debt List                         |                     |          |
|                     | Debtors List without CONV         |                     |          |
|                     | Denplan PTs                       |                     |          |
|                     | Dentist & Hygienist Recall        |                     |          |
|                     | Dentist Only Recall               |                     |          |
|                     | DPAS                              |                     | ×        |
|                     | OK Cancel 3                       | led and FTA'd COVID | eid +1 🗊 |

You may have called this e.g. "DRAMeRS" or a name that makes sense to you. In the examples shown, it is called "BC Project"

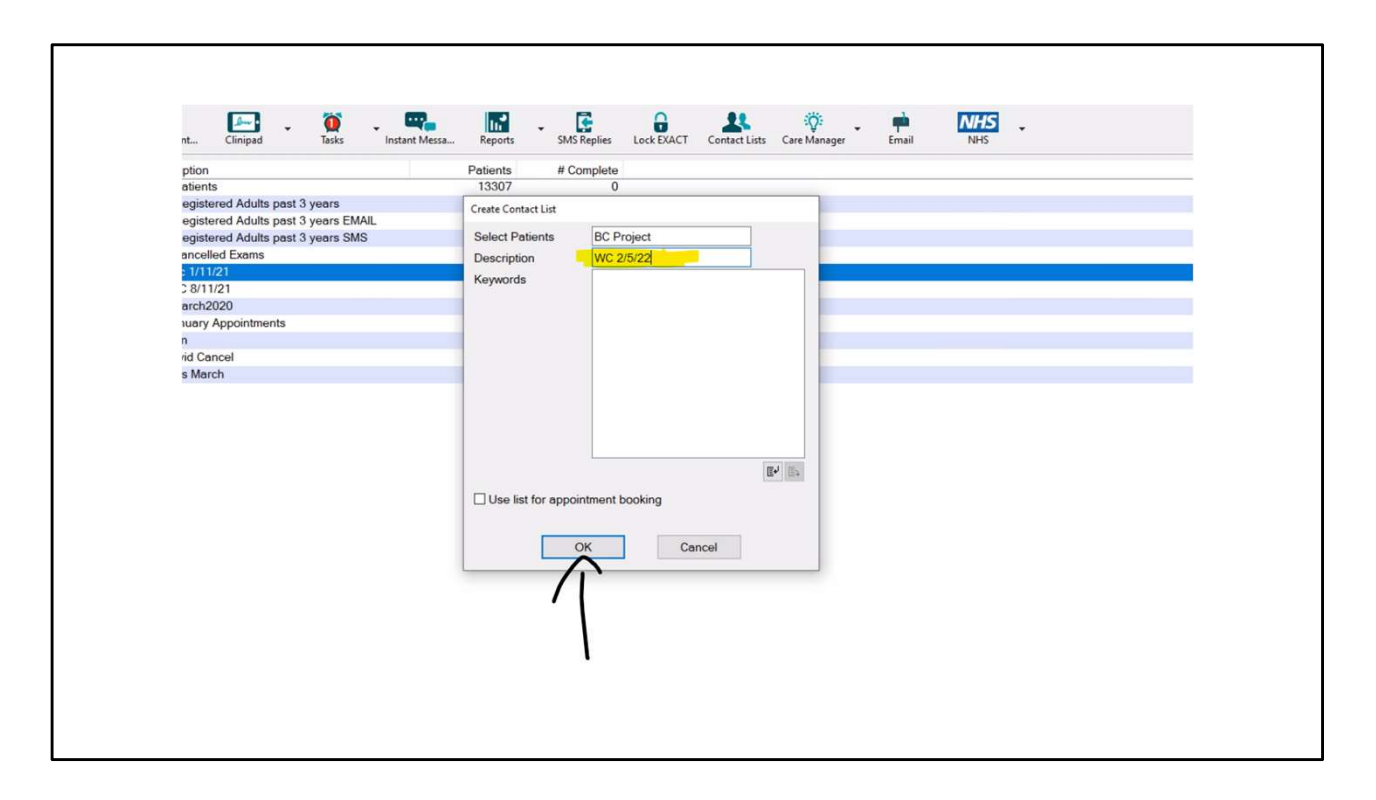

Select your email template, and then in the box marked "Description" enter a name of your choice. In the example shown, the description indicates the date of the week commencing when the relevant patients' appointments are scheduled for.

| rteip                                                        | erren Inter - C:                                                                                                    |
|--------------------------------------------------------------|----------------------------------------------------------------------------------------------------|
| Tasks in<br>it 3 years<br>it 3 years EMAIL<br>it 3 years SMS | Patients     # Complete       13307     0       Create Contact List     Calendar View       Patients With:     Any appointment:       From Date     2       To Date     2       Treatment Codes       Provider       Under Exited Exited Exite |
|                                                              | OK Cancel     OK Cancel     OK Cancel     OK Cancel     OK Cancel     OK Cancel     OK Cancel     OK Cancel                                                                                                    |

Enter the appointment dates for which you want to send out the message. Depending on how many patients you have booked in, and whether you intend to repeat the process each week etc, you can select dates "to" and "from". These dates are inclusive, and so patients booked in on the first and last dates will receive the message, as will all those in between.

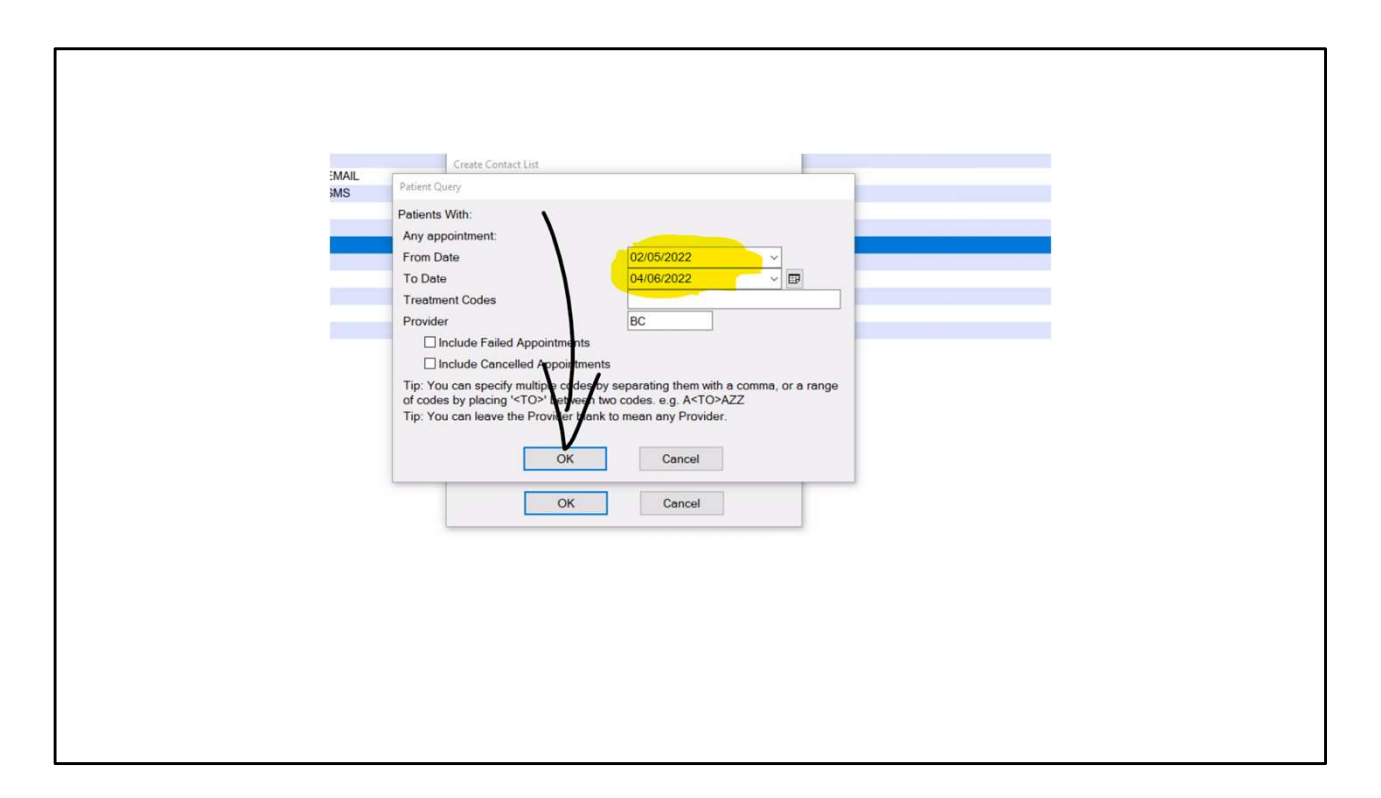

Leave the check boxes for failed and cancelled appointments UN-TICKED. Click OK.

| ents                              | 13307          | 0               |  |
|-----------------------------------|----------------|-----------------|--|
| istered Adults past 3 years       | 3812           | 0               |  |
| istered Adults past 3 years EMAIL | 3144           | 0               |  |
| istered Adults past 3 years SMS   | 89             | 0               |  |
| celled Exams                      | 261            | 0               |  |
| /11/21                            | - 20           | 0               |  |
| /11/21                            |                |                 |  |
| :h2020                            | Sorting Patier | nt Contact List |  |
| ary Appointments                  | conting r auto |                 |  |
|                                   |                |                 |  |
| Cancel                            |                |                 |  |
| March                             | -              |                 |  |
|                                   |                | Cancel          |  |
|                                   |                |                 |  |
|                                   |                |                 |  |
|                                   |                |                 |  |
|                                   |                |                 |  |
|                                   |                |                 |  |
|                                   |                |                 |  |
|                                   |                |                 |  |
|                                   |                |                 |  |
|                                   |                |                 |  |
|                                   |                |                 |  |
|                                   |                |                 |  |
|                                   |                |                 |  |
|                                   |                |                 |  |
|                                   |                |                 |  |
|                                   |                |                 |  |
|                                   |                |                 |  |
|                                   |                |                 |  |
|                                   |                |                 |  |

This will generate a contact list. It may take a while if you are not on the server computer.

Once completed, click "Yes" to view the list.

| •                              |
|--------------------------------|
|                                |
|                                |
|                                |
|                                |
| Edit Patient 🗜 🖨 🖹 🗟 🛸 🚮 😭 💦 💷 |
| 🥚 1℃ Sunny へ 亞 ⊑ 如 ENG 09:35 🐻 |
|                                |
|                                |

A list will appear, and at the bottom right of the screen, contact options will be displayed. Click the email button as shown.

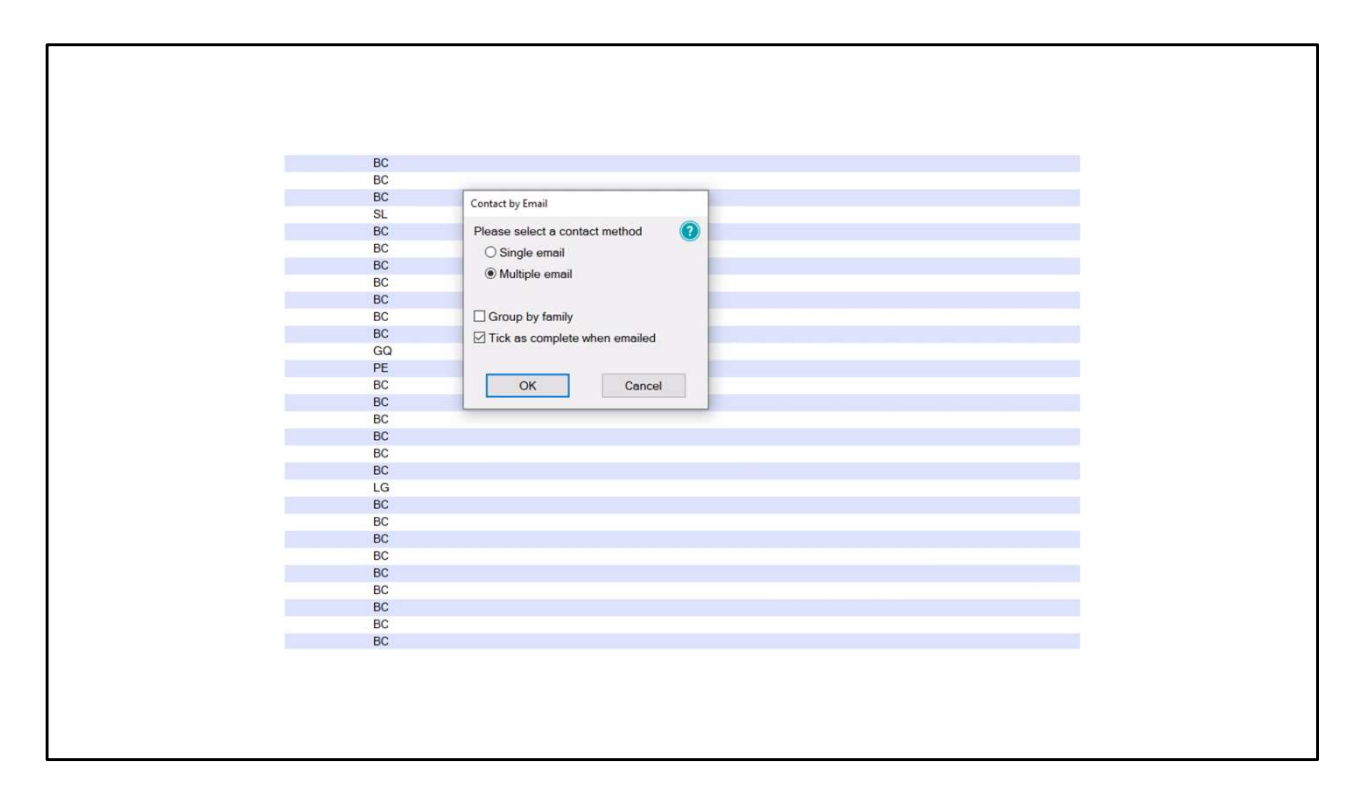

Leave "Multiple email" checked.

If you want to have names disappear from the list once they have been contacted, check "Tick as completed when emailed". This is probably advisable to avoid duplicate messages.

Another screen will appear which will allow you to limit the people who are to be contacted. You can click "OK" to include everyone, or use this to exclude people from the trial if they don't meet the criteria.

| Sense o Fromes una operante in provi entrali mun une parteria containa                                                                                                    |
|----------------------------------------------------------------------------------------------------|
| merge rields that need to be replaced with their details.                                                                                                    |
| Provider                                                                                                    |
| Specialist                                                                                                    |
| Email the selected Specialist                                                                                                    |
| Email Template                                                                                                    |
| Category Allocated Payments                                                                                                    |
| Description                                                                                                    |
| Include Final Scenature                                                                                                    |
|                                                                                                    |
|                                                                                                    |
| Document Templates                                                                                                    |
| + Consents                                                                                                    |
|                                                                                                    |
| T EasyPost Cover Sneets                                                                                                    |
| + Handouts                                                                                                    |
| + Patient Questionnaires                                                                                                    |
| <br>No Preview Available                                                                                                    |
| + Sedation                                                                                                    |
| - No Category                                                                                                    |
| 2nd Offer                                                                                                    |
| A4 Black Template                                                                                                    |
| AS Diak Template                                                                                                    |
| A share the second second se |
|                                                                                                    |
|                                                                                                    |
| OK Cancel                                                                                                    |
| BC                                                                                                    |
| BC                                                                                                    |
| 50 C                                                                                                    |
|                                                                                                    |
|                                                                                                    |
|                                                                                                    |

Click the menu button (circled above) to open your email templates.

| NHS EXAMS       | WCDP NHS Update                                                | Practice |
|-----------------|----------------------------------------------------------------|----------|
| NHS UPDATE      | Dental Practice Update                                         | Practice |
| OBAPPCON        | [Patient.Firstname], your appointment has been booked!         | Practice |
| OBPLANNED       | [Patient.Firstname] book your Planned Treatment                | Practice |
| OBR1            | Book your visit with [Practice.Name] online now!               | Practice |
| OBR2            | [Practice.Name] hasn't seen you in a while, book online        | Practice |
| OBR3            | [Practice.Name] misses you, book your appointment online       | Practice |
| PLAN UPDATE     | Book in NOW for your check-up!                                 | Practice |
| PORTAL REMINDER | Appointment Reminder                                           | Practice |
| PRIVATE UPDATE  | Book in NOW for your check-up!                                 | Practice |
| R1              | Book your visit with [practice.name] now!                      | Practice |
| R2              | [practice.name] hasn't seen you in a while, book now           | Practice |
| RESEARCH BC     | Research invitation: Screening for diabetes in dental practice | Practice |
| °CV Backlog     | Let's get you sorted!                                          | Online   |
| +CM_OLB_EMAIL   | Care Manager - Booking Request                                 | Practice |
|                 |                                                                |          |
|                 | OK Cancel                                                      |          |
|                 |                                                                |          |
|                 |                                                                |          |
|                 |                                                                |          |
|                 |                                                                |          |
|                 |                                                                |          |
|                 |                                                                |          |
|                 |                                                                |          |
|                 |                                                                |          |
|                 |                                                                |          |
|                 |                                                                |          |
|                 |                                                                |          |
|                 |                                                                |          |
|                 |                                                                |          |
|                 |                                                                |          |
|                 |                                                                |          |
|                 |                                                                |          |

Select the relevant template from the list

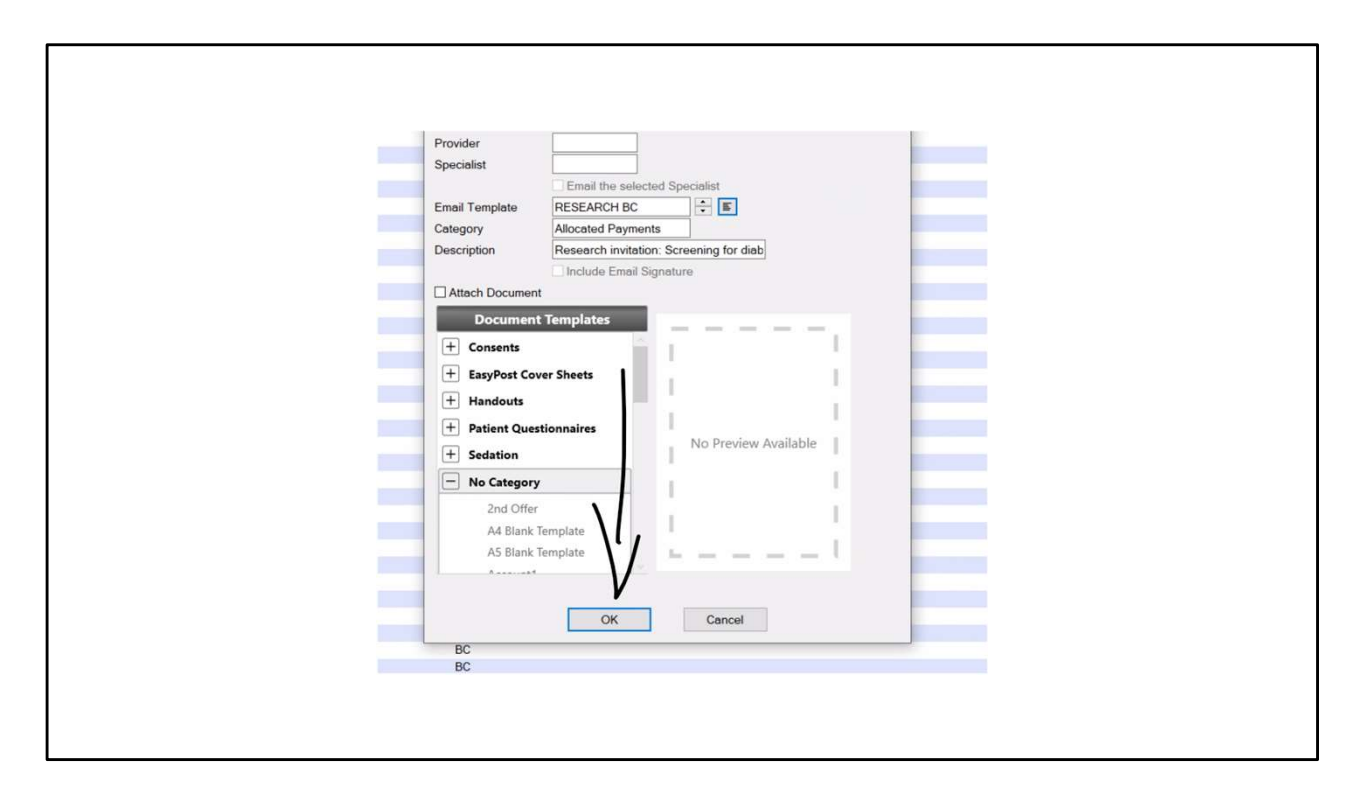

Click OK

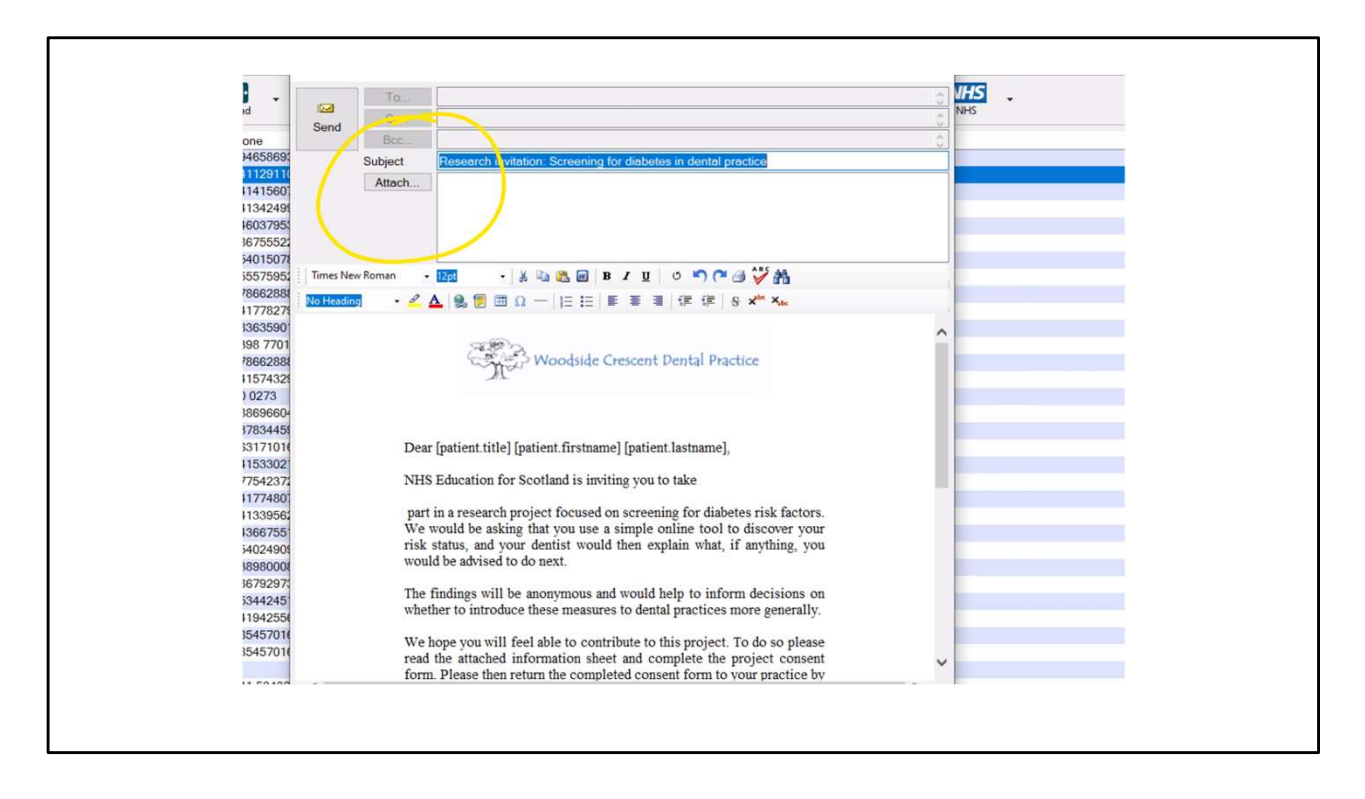

Click "Attach" to browse to the relevant documents. As above, this will either be the welcome message and the patient information sheet, or only the latter if your email contains the text of the welcome message already

|                                 |                                                                                                    | - |
|---------------------------------|----------------------------------------------------------------------------------------------------|---|
|                                 |                                                                                                    |   |
|                                 | Attachment Picker                                                                                                    |   |
| 865<br>91<br>560                | Select Patient                                                                                                    |   |
| 245<br>795<br>552<br>501<br>595 | Please select a patient whose data you would like to attach to this email, or leave the field blank to attach generic items. |   |
| 288<br>827<br>590               | Patient                                                                                                    |   |
| 286<br>432<br>'3                |                                                                                                    |   |
| 445<br>101<br>302               |                                                                                                    |   |
| 480<br>956<br>755               |                                                                                                    |   |
| 490<br>D00<br>297<br>245        | Click Next >' to start.                                                                                                    |   |
| 255<br>701                      | Pl     EXACT Professional <ukwce01> - [Contact List WC 2/5/       I     22]</ukwce01>                                        |   |
|                                 |                                                                                                    |   |
|                                 |                                                                                                    | _ |

Click "Next"

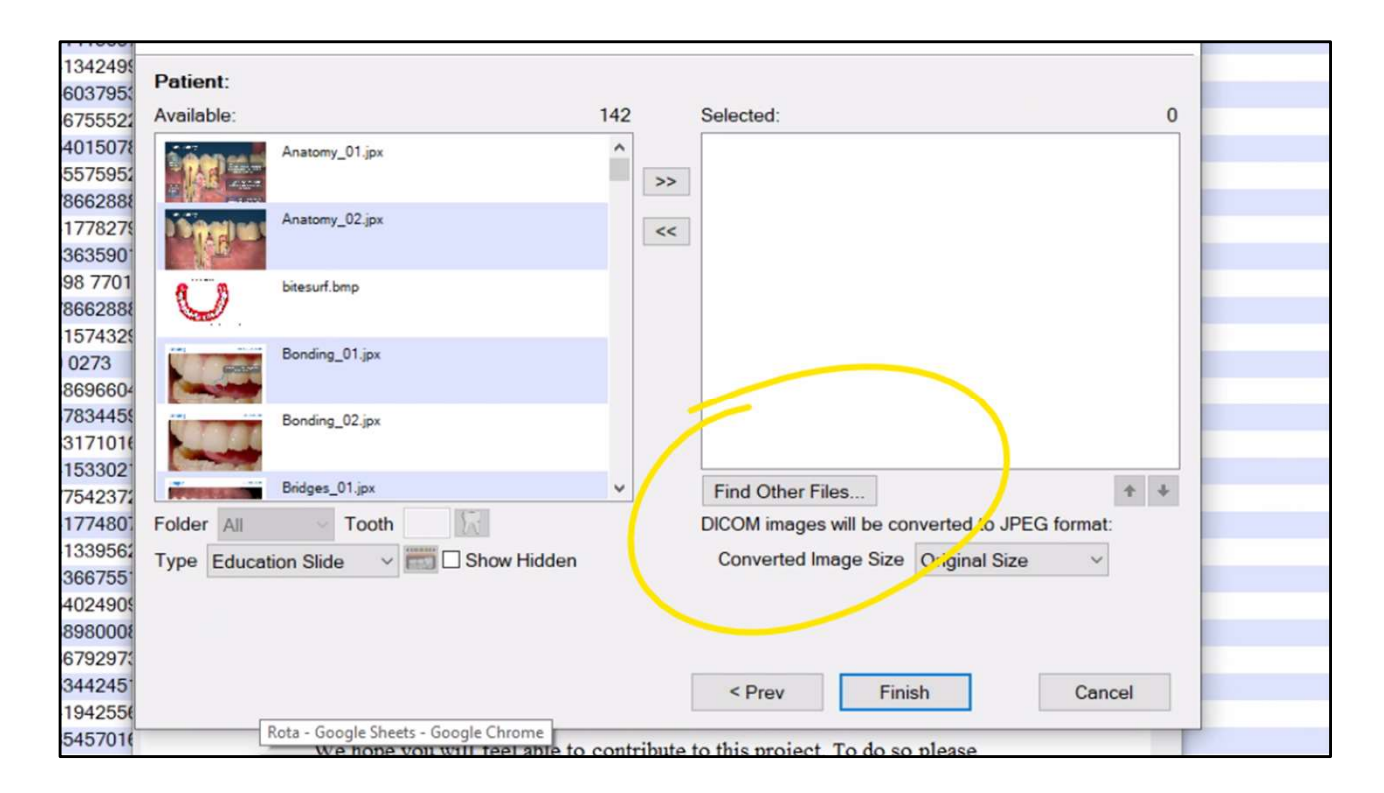

Browse to the document)s) you wish to attach.

NB: Exact may default to allowing only pictures to be attached, so when browsing for the attachments, remember to select "All files" rather than just "Images" when browsing for the attachment in Windows.

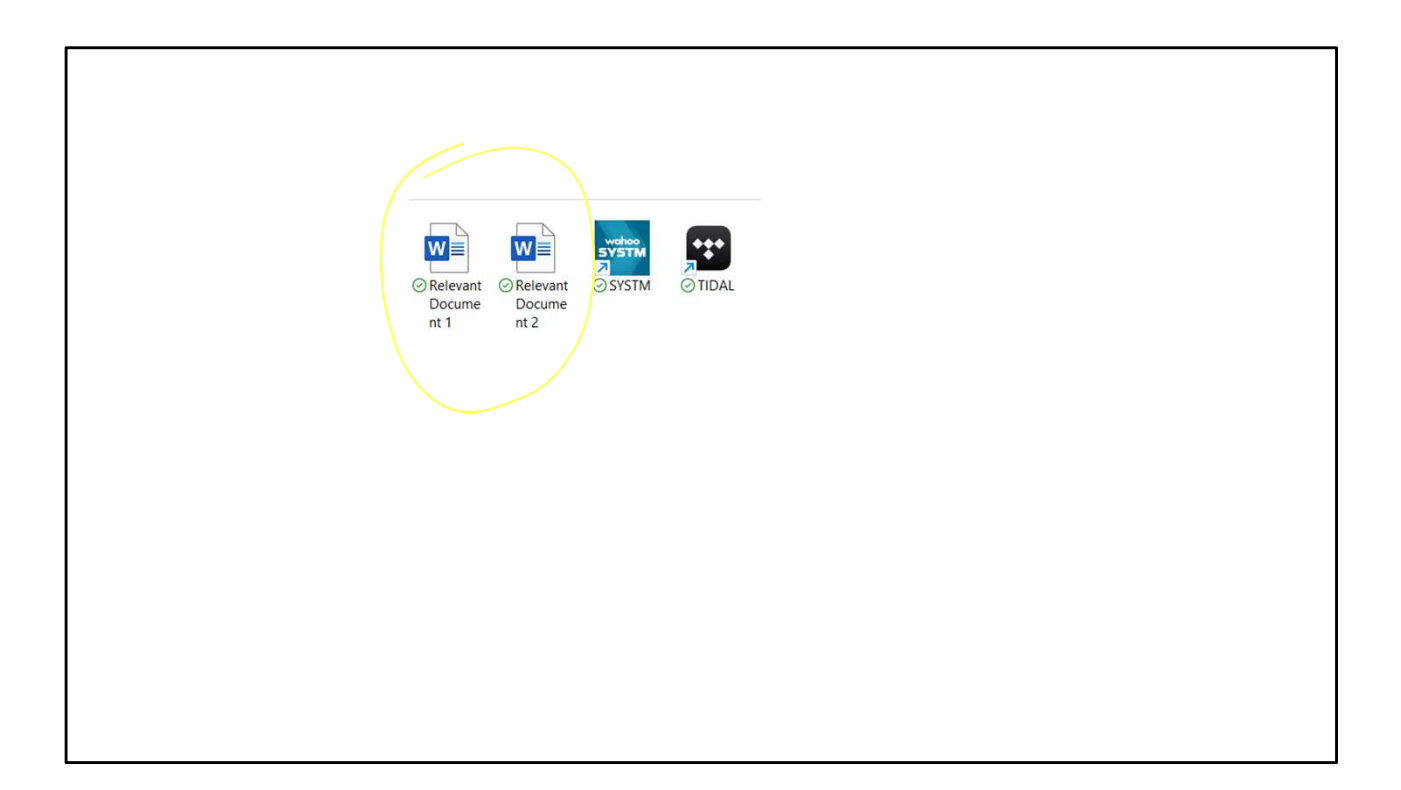

Select the relevant document(s)

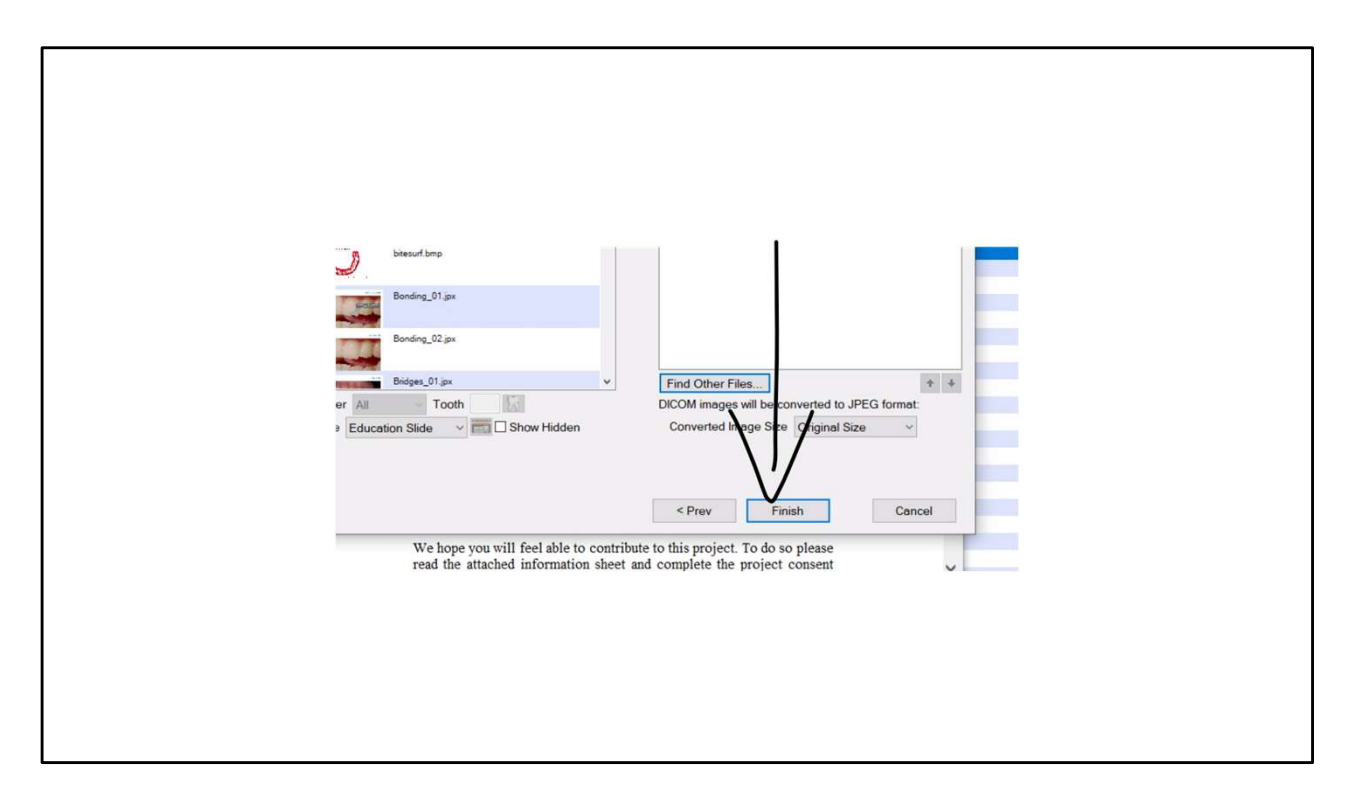

Click "Finish"